| الجمهورية الجزائرية الديمقراطية الشعبية                                                                                                |             |                                     |             |              |                 |                       |                    |           |
|----------------------------------------------------------------------------------------------------|-------------|-------------------------------------|-------------|--------------|-----------------|-----------------------|--------------------|-----------|
| وزارة التربية الوطنية                                                                                                    |             |                                     |             |              |                 |                       |                    |           |
| مؤسسة التربية و التعليم الخاصة " رؤية سكول " وهران<br>تحو الافظ                                                                        |             |                                     |             |              |                 |                       |                    |           |
| النقطة                                                                                                    |             | فرض الفصل الأول في مادة المعلوماتية |             |              |                 |                       |                    |           |
|                                                                                                    |             |                                     |             | •            |                 |                       | اللقب :            | الإسم و ا |
| 20                                                                                                    | 1 <b>سا</b> | المـــــدة: ا                       | 2024        | سية: 2023 –  | السنة الدراه    |                       | <b>، : 2 متوسط</b> | المستوي   |
|                                                                                                    |             |                                     |             |              |                 |                       | <u>لأول:</u>       | الجزء ال  |
|                                                                                                    |             |                                     |             |              |                 | <u>(1ن)</u>           | عرف ما يلي :       | (1        |
|                                                                                                    |             |                                     |             |              |                 |                       |                    | الجدول:   |
|                                                                                                    | الخلية :    |                                     |             |              |                 |                       |                    |           |
|                                                                                                    |             |                                     |             |              | <u>ن )</u>      | قسيم خلية : <u>(3</u> | أذكر مراحل ت       | (2        |
|                                                                                                    |             |                                     |             |              |                 |                       |                    | 1         |
|                                                                                                    |             |                                     |             |              |                 |                       |                    |           |
|                                                                                                    |             |                                     |             |              |                 |                       |                    | _         |
| 3) بمجرد وضع مؤشر الفأرة في أي خلية من الجدول فان برنامج Word يقوم بعرض أدوات الجدول الموجودة في قائمتين رئيسيتين . قم                 |             |                                     |             |              |                 |                       |                    |           |
|                                                                                                    |             |                                     |             | <u>(2 ن)</u> | لقوائم الاتي:   | ائرة في شريط ا        | بإحاطتهما بد       |           |
| ACCUEIL                                                                                                    | INSERTION   | MISE EN PAGE                        | DISPOSITION | AFFICHAGE    | CREATION        | FICHIER               | ]                  |           |
|                                                                                                    |             |                                     |             |              |                 |                       | 2                  |           |
|                                                                                                    |             |                                     |             |              |                 | :(دن)                 | أكمل بما بلي       | (4        |
| ( Insérer - Supprimer les lignes - Supprimer les colonnes )                                                                            |             |                                     |             |              |                 |                       |                    |           |
| <ul> <li>لإضافة عمود أو سطر: انقر بالزر الأيمن للفأرة داخل الخلية التي تريد الإضافة قبلها أو بعدها. تظهر قائمة ، اختر منها:</li> </ul> |             |                                     |             |              |                 |                       |                    |           |
|                                                                                                    |             | s s., s,                            | . <b>.</b>  |              | ••••••          |                       |                    |           |
| <ul> <li>لحذف عمود أو سطر : قم بتحديد العمود أو السطر المراد حذفه. أنقر عليه بالزر الأيمن للفارة ثم أختر :</li> </ul>                  |             |                                     |             |              |                 |                       |                    |           |
|                                                                                                    |             |                                     |             | ف المعمدة او |                 |                       |                    |           |
|                                                                                                    |             |                                     |             | (1ن) 😧       | ـه وأجب عليه :( | الذي كنت تريد         | اكتب السؤال        | (5        |
|                                                                                                    |             |                                     |             |              |                 |                       |                    | السؤال: . |
|                                                                                                    |             |                                     |             |              |                 |                       |                    | الإجابة:  |
|                                                                                                    |             |                                     |             |              |                 |                       |                    |           |
| L                                                                                                    |             |                                     |             |              |                 |                       |                    |           |

| بالتوفيق الأستاذ: رحيم مكي |                              |                |
|----------------------------|------------------------------|----------------|
|                            | الأستاذ: رحيــــــم مكـــــي | بالتوفــــــيق |